## **Booking - UK Athletics Safeguarding Course**

Please see the instructions below to help you with booking onto the Safeguarding course. When you click the link don't enter your postcode or a date as this is an online course and is always available, so all you will need to do is scroll down as highlighted below.

1) Please click on the link and you will be taken to the following page. <u>https://www.athleticshub.co.uk/course-list/uka?what=safeguarding</u>

| BRITISH<br>ATHLETICS  | QUALIFICATIONS AND ONGOIN<br>DEVELOPMENT OPPORTUNITIE                  | IG<br>ES                                                                                                    |
|-----------------------|------------------------------------------------------------------------|----------------------------------------------------------------------------------------------------|
|                       | Find Your Nort Course or Front                                         |                                                                                                    |
| What:<br>safeguarding | Postcode P Enter from T                                                | a Enter to                                                                                                    |
|                       | Q Scarsh                                                               |                                                                                                    |
| one Edur              | Location: Online - Educare<br>Date & Time: Self-paced Learning<br>Dare | £10.00                                                                                                    |
|                       | BRITISH<br>ATHLETICS                                                   | BRITISH<br>ATHLETICS QUALIFICATIONS AND ONGOIN<br>DEVELOPMENT OPPORTUNITIE<br>Find Your Next Course or Event<br>Vite:<br>sateguarding<br>Inter Postcode<br>Inter Postcode<br>Inter P |

2) Once on this page scroll down slightly and you will see the UKA Online safeguarding course and the book now button:

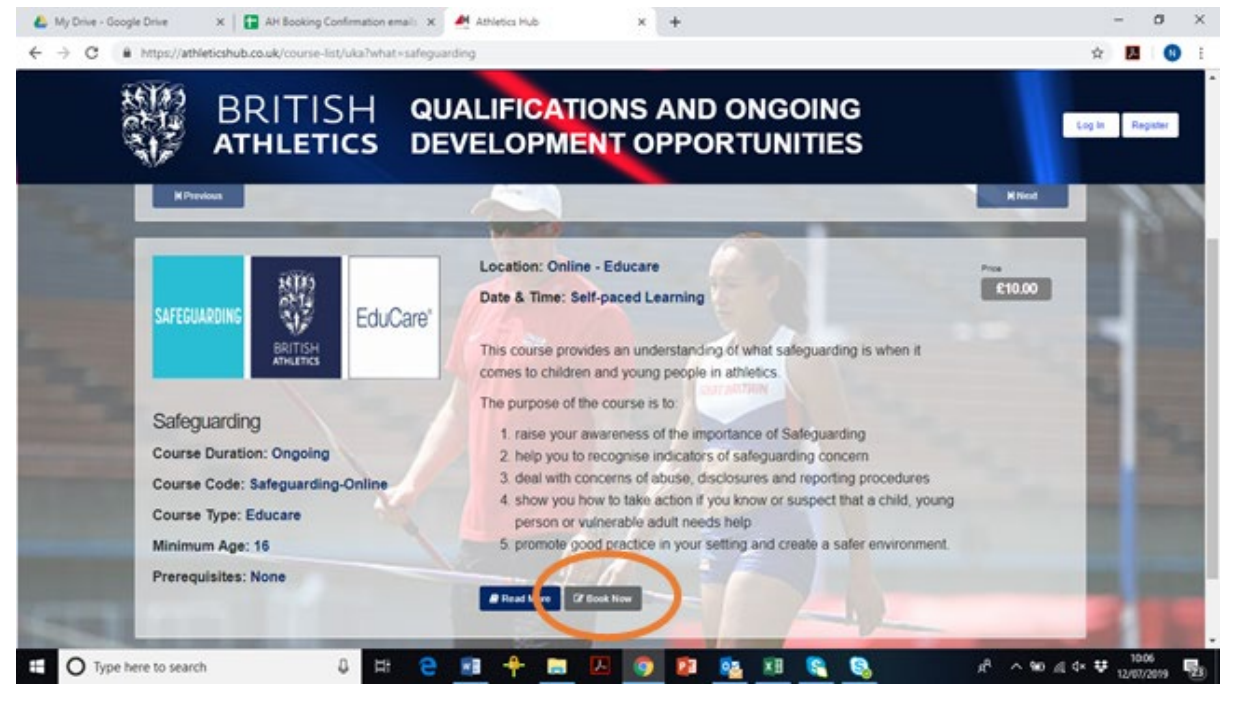

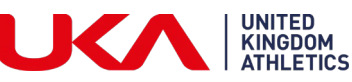

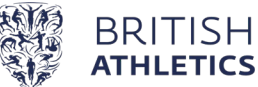

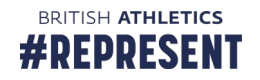

3) Then when the box appears saying 'Please log in or register with Athletics Hub to book this course' and click the RED OK button

| ATHLETICS                                                                                                    | DEVELOPMENT OPPORTUNITIES                                                                                                    | Log In Register                    |
|----------------------------------------------------------------------------------------------------|----------------------------------------------------------------------------------------------------|------------------------------------|
| SAFEGUARDING<br>SAFEGUARDING<br>Safeguarding<br>Course Duration: Ongoing<br>Course Code: Safeguarding-Online<br>Course Type: Educare<br>Minimum Age: 16<br>Prerequisites: None | Location: Online - Educare<br>Date & Time: Self-paced Learning<br>The second second | Pros<br>£10.00                     |
| H Previous                                                                                                    |                                                                                                    | M Next                             |
| 🕶 🛛 Type here to search 🖉 🛱 😨                                                                                                    | Athletics Hub - If you have any problems booking onto a course please contact <u>learn@britishathletics.org.uk</u>                                                                                                    | 유 · ^ 늘 도 석× 👯 10:41<br>30/07/2019 |

4) Then you will be taken to log into your portal. In the Email address/URN please put your URN and your password and click 'log in'. If you can't remember your password, please click the 'Forgot your password?' button

| 🛃 Athletics Hub 🛛 🗙 CRM P                                    | ortal v11 v1.0.6.19 × NPlay for free t                               | this weekend, Nat 🗴 🛛 💩 My Drive - Google Drive 🛛 🗴 📔 AH Booking Confirmation en | x + - 0 × |
|--------------------------------------------------------------|----------------------------------------------------------------------|----------------------------------------------------------------------------------|-----------|
| $\leftrightarrow$ $\rightarrow$ $C$ $(a)$ athleticshub.co.uk |                                                                      |                                                                                  | 야 ☆ 🗾 N 🗄 |
|                                                              |                                                                      |                                                                                  |           |
|                                                              |                                                                      |                                                                                  |           |
| ALL A                                                        | Welcome to Athletics Hub, please<br>Now to sign up to Athletics Hub. | log in below using your myAthletics log in details or click Register             |           |
|                                                              | If you have any problems gaining a                                   | access to Athletics Hub, please contact learn@britishathletics org.uk.           |           |
|                                                              | Email Address / URN                                                  | URN e.g. 1234567 or Email address                                                |           |
|                                                              | Password                                                             |                                                                                  |           |
|                                                              | 6                                                                    | Log in Register Now                                                              |           |
| And the state of the second                                  |                                                                      | Forgot Your Password? Forgot Your URN?                                           |           |
|                                                              |                                                                      |                                                                                  |           |
|                                                              | A CONTRACTOR                                                         |                                                                                  |           |

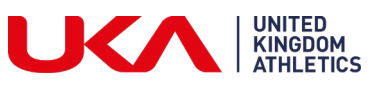

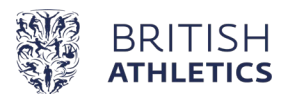

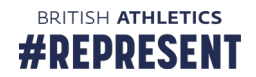

5) Once you have logged in this will take you to your shopping basket where you will be able to purchase the course.

| $\leftrightarrow \rightarrow \circ \circ$                                                                                                    | https://www.athleticshub.co.uk/basket-listfresult=success                                                                                                    |                 | \$   | \$= L                 | 8 . |
|----------------------------------------------------------------------------------------------------|----------------------------------------------------------------------------------------------------|-----------------|------|-----------------------|-----|
| BREAM APREMIS                                                                                                    |                                                                                                    |                 | 1    | X                     | • = |
| Natalie Gould                                                                                                    | D Home                                                                                                    |                 |      |                       | -   |
| 🖷 My Activity                                                                                                    |                                                                                                    | 11517           | 0440 |                       |     |
| 🚰 User Admin 🛛 🕫                                                                                                    | Item                                                                                                    | Price           | Qty  | Total                 |     |
| Finance Admin = Qualifications & CPO Dent Admin = Online Courses = Online Courses = Online Courses =                                                                                                    | SAFECUARRING<br>SAFECUARRING<br>SAFECUARRING<br>EduCare<br>EduCare<br>EduCar | <b>0</b> £10,00 | 3    | £ 10.00               | *   |
| Vouchers Active Active Acti |                                                                                                    |                 |      |                       |     |
| Left Needs Analysis W                                                                                                    |                                                                                                    |                 |      |                       |     |
|                                                                                                    | Izen                                                                                                    | Price Qty       |      | Total                 |     |
|                                                                                                    |                                                                                                    |                 | St   | ibtotal (1 ite<br>£10 | m): |

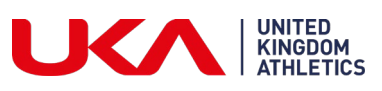

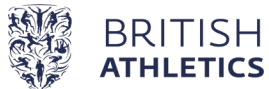

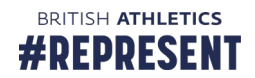